## Purpose:

If you have generated progress reports in either CIMS or VSDVVF software follow these steps to upload it into GMIS Online.

- 1. Log in to GMIS Online. (grants.dcjs.virginia.gov)
- 2. Key in your grant #.
- 3. From the side navigation menu hover over "Quarterly Reporting" and select "Upload Progress Reports"

| VIRGI                                  | NIA DEPARTMENT OF                                                                                                    |
|----------------------------------------|----------------------------------------------------------------------------------------------------|
| ( CRIM                                 | INAL ILISTICE SERVICES                                                                                                    |
|                                        |                                                                                                    |
| Virginia Improvin                      | g and promoting public sajety in the Commonwealth                                                                               |
|                                        | <u>Pri</u>                                                                                                    |
| Grant Number:                          | Grant Files Upload Screen                                                                                                    |
| 10-F6120VW14                           |                                                                                                    |
| plications                             | This screen is used to upload Grant Progress Reports to the DCJS. Please enter the number of files to upload and click          |
|                                        | "Select Files". When the upload boxes appear enter or select the Progress Reports file(s) to be uploaded and click the          |
| ew Budgets                             | submit button. To locate your file(s), click on the Browse button and navigate to the location of your file. Then select it and |
| Quarterly Reporting                    | Enter Financial Report                                                                                                    |
| View Status 🔸                          | Revise Financial Reports                                                                                                    |
| Start Date: 2                          | Linland Dragrace Reports                                                                                                    |
| 07-01-2014 =                           | opidad Progress Reports                                                                                                    |
| End Date:<br>06-30-2015                | 03/30/2014                                                                                                    |
| Return to                              | # of files to upload:                                                                                                    |
| Main Menu                              | 0 Select Files                                                                                                    |
|                                        |                                                                                                    |
|                                        | Attach Grant File hare *** Please unlead only files that and in: adf. df. and tyt. zie                                          |
| HELP                                   | File names can be no longer than 30 characters long including the file extension (characters after the ".") Please do not       |
| ormation: Grants Web                   | include any spaces or special characters (i.e. "&,/, periods, commas, etc) in your file names. Only one file can be entered     |
| here for FAQs: FAQs                    | into each upload box.                                                                                                    |
| w User's Guide (.pdf)<br>Related Links |                                                                                                    |
| JS Home Page                           |                                                                                                    |
| ants Administration                    |                                                                                                    |
| t Acrobat Reader                       |                                                                                                    |

4. Key in the # of files you will be updating and click the 'Select Files' button.

| VIRG<br>CRIM<br>Improvi                                                                                                    | NIA DEPARTMENT OF<br>INAL JUSTICE SERVICES<br>and promoting public safety in the Commonwealth                                                                                                    |
|----------------------------------------------------------------------------------------------------|----------------------------------------------------------------------------------------------------|
|                                                                                                    | Print                                                                                                    |
| Grant Number:                                                                                                    | Grant Files Upload Screen                                                                                                    |
| SOGA: Yes       Applications       View Budgets       Quarterly Reporting       View Status       Start Date:       07-01-2014 | This screen is used to upload Grant Progress Reports to the DCJS. Please enter the number of files to upload and click<br>"Select Files". When the upload boxes appear enter or select the Progress Reports file(s) to be uploaded and click the<br>submit button. To locate your file(s), click on the Browse button and navigate to the location of your file. Then select it and<br>click OK. This will enter the path and filename of your file into the box. Do this for each file to upload.<br>File Type to Upload:<br>Progress Reports<br>Reporting Period: |
| End Date:<br>06-30-2015<br>Return to<br>Main Menu<br>HELP<br>Click here to E-Mail guestions or for                             | 09/30/2014         # of files to upload:         0         Select Files         2.         Glick button                                                                                                    |
| information: <u>Grants Web</u><br>OR here for FAQs: <u>FAQs</u><br><u>View User's Guide (pdf)</u><br><u>Related Links</u>      | include any spaces or special characters (i.e. "&,/, periods, commas, etc) in your file names. Only one file can be entered into each upload box.                                                                                                    |

## 5. Click 'Choose File' button.

| VIRGI<br>CRIM<br>Improvin                                                                                                    | INIA DEPARTMENT OF<br>INAL JUSTICE SERVICES<br>ng and promoting public safety in the Commonwealth                                                                                                    |
|----------------------------------------------------------------------------------------------------|----------------------------------------------------------------------------------------------------|
| Grant Number:                                                                                                    | Count File Unload Auron                                                                                                    |
| 15-F6120VW14                                                                                                    | Grant Files Opioad Screen                                                                                                    |
| SOGA: Yes                                                                                                    |                                                                                                    |
| Applications                                                                                                    | This screen is used to upload Grant Progress Reports to the DCJS. Please enter the number of files to upload and click<br>"Select Files". When the upload boxes appear enter or select the Progress Reports file(s) to be uploaded and click the  |
| View Budgets +                                                                                                    | submit button. To locate your file(s), click on the Browse button and navigate to the location of your file. Then select it and<br>click QK. This will enter the path and filename of your file into the box. Do this for each file to unload     |
| Quarterly Reporting                                                                                                    | one of the two will enter the pair and mentione of your mentione box. Do this for cash me to apload.                                                                                                    |
| View Status 🔸                                                                                                    | File Type to Upload:<br>Progress Reports                                                                                                    |
| Start Date:<br>07-01-2014                                                                                                    | Reporting Period:                                                                                                    |
| End Date:                                                                                                    | 09/30/2014                                                                                                    |
| 06-30-2015                                                                                                    | # of files to upload:                                                                                                    |
| Main Menu                                                                                                    | 1 Select Files                                                                                                    |
| HELP<br>Click here to E-Mail questions or for<br>information: Grants Web<br>OR here for FAQs: EAQs<br>View User's Guide Lodf)<br>Related Links<br>DCIS Home Page<br>Grants Administration<br>Get Acrobat Reader | You are uploading files for the Reporting Period ending 09/30/2014 Please enter your file name(s) here. Click the Browse button by each entry box to locate and select your file(s) from your hard drive.<br>Choose File No file chosen<br>Submit |

6. Navigate to your progress report file and select it in the 'Browse' dialog box and click the 'Open' button.

| VIRGINIA DEPARTMENT OF<br>CRIMINAL JUSTICE SERVICES<br>Improving and promoting public safety in the Commonwealth                                                                                                    |                                          |                            |
|----------------------------------------------------------------------------------------------------|------------------------------------------|----------------------------|
| O Open                                                                                                    | <b>—</b> ×                               | <u>Print</u>               |
| Correct Contraction Contraction Contractio | ts 🔎                                     |                            |
| App Organize  New folder                                                                                                    | • 🔟 🔞                                    | and click                  |
| Vie<br>Qua Libraries Documents library<br>Includes: 2 locations Arrange b                                                                                                    | y: Folder 🔻                              | click the<br>select it and |
| Viet Git Name Date modifi                                                                                                    | ied Type 📤                               |                            |
| <ul> <li>Music</li> <li>Pictures</li> <li>Subversion</li> <li>Videos</li> </ul>                                                                                                    | File fc<br>File fc<br>File fc<br>File fc | Ē                          |
| Computer   Local Disk (C:)                                                                                                    | File fc<br>File fc<br>File fc            | se button by               |
| Click h<br>inform<br>OR her<br>View U                                                                                                    | File fc<br>File fc<br>File fc<br>File fc |                            |
| DCUS H     III       Grants     III       Get Ac     File name:                                                                                                    | •                                        |                            |
| 2                                                                                                    | Cancel                                   |                            |

7. The final step is to click the 'Submit' button. If you don't click 'Submit' here then your progress report will never be uploaded.

| VIRGI<br>CRIM<br>Improvin                                                                                                    | NIA DEPARTMENT OF<br>INAL JUSTICE SERVICES<br>ing and promoting public safety in the Commonwealth                                                                                                    |
|----------------------------------------------------------------------------------------------------|----------------------------------------------------------------------------------------------------|
|                                                                                                    | Print                                                                                                    |
| Grant Number:<br>15-F6120VW14                                                                                                    | Grant Files Upload Screen                                                                                                    |
| SOGA: Yes         Applications         View Budgets         Quarterly Reporting         View Status         Start Date:         07-01-2014         End Date:         06-30-2015         Return to                                  | This screen is used to upload Grant Progress Reports to the DCJS. Please enter the number of files to upload and click "Select Files". When the upload boxes appear enter or select the Progress Reports file(s) to be uploaded and click the submit button. To locate your file(s), click on the Browse button and navigate to the location of your file. Then select it and click OK. This will enter the path and filename of your file into the box. Do this for each file to upload. File Type to Upload: Progress Reports Reporting Period: 09/30/2014 # of files to upload: # of files to upload: |
| HELP<br>Click here to E-Mail questions or for<br>information: <u>Grants Web</u><br>OR here for FAQs: <u>FAQs</u><br>View User's Quide (pdf)<br><u>Related Links</u><br>DCJS Home Page<br>Grants Admistration<br>Get Acrobat Reader | 1       Select Files         You are uploading files for the Reporting Period ending 09/30/2014 Please enter your file name(s) here. Click the Browse button by each entry box to locate and select your file(s) from your hard drive.         Choose File       new 2.txt         Submit       1. Click Submit to upload file!                                                                                                    |

8. Final screen should look something like this:

| VIRG<br>CRIM<br>Improvi                                                                                                    | NIA DEPARTM<br>INAL JUSTICE S                                                                                                    | ENT OF<br>SERVICES<br>lic safety in the O | Commonwealth                |                       |              |  |  |  |
|----------------------------------------------------------------------------------------------------|----------------------------------------------------------------------------------------------------|-------------------------------------------|-----------------------------|-----------------------|--------------|--|--|--|
|                                                                                                    |                                                                                                    |                                           |                             |                       | Print        |  |  |  |
| Grant Number:                                                                                                    | Grant Files Upload Se                                                                                                    | creen                                     |                             |                       |              |  |  |  |
| 10-H6120VW14                                                                                                    |                                                                                                    |                                           |                             |                       |              |  |  |  |
| Applications •                                                                                                    | This screen is used to upload Grant Progress Reports to the DCJS. Please enter the number of files to upload and click<br>"Select Files". When the upload boxes appear enter or select the Progress Reports file(s) to be uploaded and click the<br>submit button. To locate your file(s), click on the Browse button and navigate to the location of your file. Then select it and<br>click OK. This will enter the path and filename of your file into the box. Do this for each file to upload.<br>File Type to Upload:<br>Progress Reports |                                           |                             |                       |              |  |  |  |
| View Budgets                                                                                                    |                                                                                                    |                                           |                             |                       |              |  |  |  |
| Quarterly Reporting                                                                                                    |                                                                                                    |                                           |                             |                       |              |  |  |  |
| View Status                                                                                                    |                                                                                                    |                                           |                             |                       |              |  |  |  |
| Start Date:                                                                                                    | No mare Program Base                                                                                                    | to may be unloaded                        | until the last unloaded re- | art has been approved | 4            |  |  |  |
| 07-01-2014                                                                                                    | No more Progress Repoi                                                                                                    | rts may be uploaded                       | until the last uploaded rep | oort nas been approve | <i>a</i> .   |  |  |  |
| 06-30-2015                                                                                                    |                                                                                                    |                                           |                             |                       |              |  |  |  |
| Return to                                                                                                    |                                                                                                    |                                           | Uploaded Files              |                       |              |  |  |  |
| Main Menu                                                                                                    | File Name File Type                                                                                                    | Reporting Period                          | Date Received               | Status                | Submitted By |  |  |  |
|                                                                                                    | new 2.txt ; Progress<br>Reports                                                                                                    | <u>09/30/2014</u>                         | ∃ <u>11/18/2014</u>         | Pending               | grantsadmin  |  |  |  |
| HELP<br>Click here to E-Mail questions or for<br>information: Grants Web<br>OR here for FAQs: FAQs<br>View User's Guide (.pdf)<br><u>Related Links</u><br>DCJS Home Page<br>Grants Administration<br>Get Acrobat Reader | Your file<br>approva                                                                                                    | ) here in<br>I.                           | 'Pending'                   | status a              | waiting      |  |  |  |